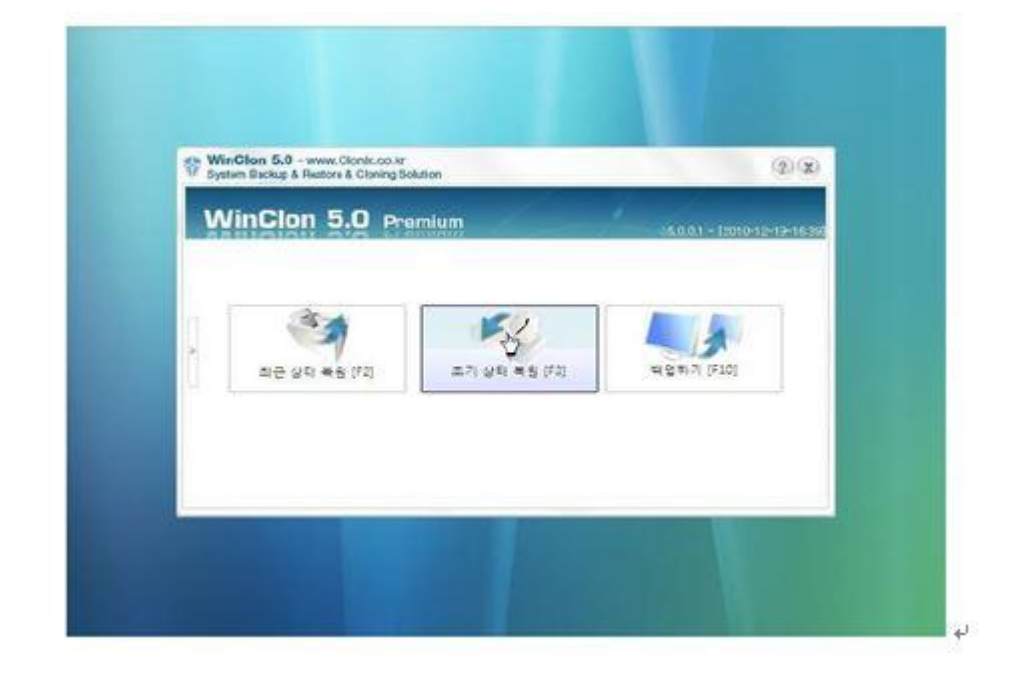

-실행화면

## 1.메시지 표시 시 F11 누름 2.부팅 개시

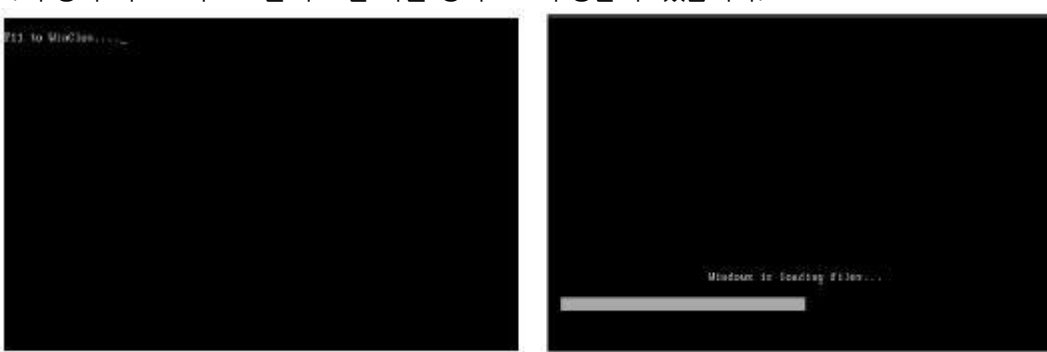

1. 부팅시 키보드의 F11 을 누르면 복원 영역으로 부팅할 수 있습니다.

[설정방법]

NT 시리즈 공장초기화 방법

2. 시스템에 복원 영역이 설치되면 이후 WinClon 실행 시 자동으로 Quik Menu 를 호출합니다.

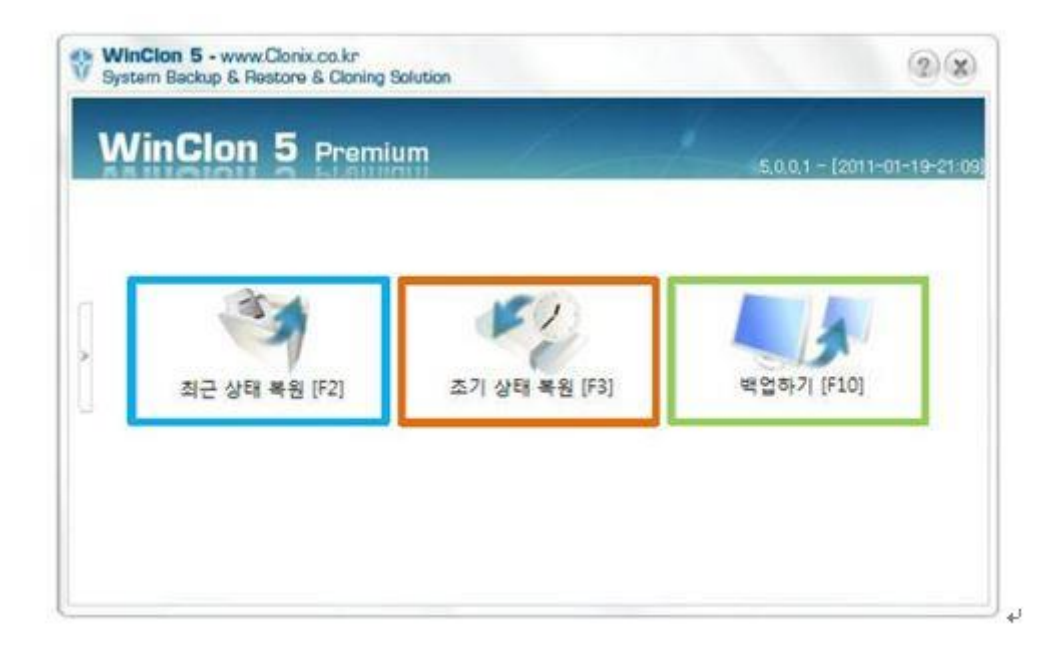

## 최근 상태 복원

-가장 최근에 백업한 사용자 복원 이미지를 이용하여 시스템을 복원합니다. -사용자 복원 이미지가 없는 경우 초기 복원 이미지를 사용합니다.

## 초기 상태 복원

-초기 복원 이미지를 이용하여 시스템을 복원합니다. (사용자가 최초로 백업 받은 이미지) 백업하기

-현재 저장된 모든 내용이 백업되며, 최근 상태 복원으로 신속하게 백업한 상태로 복원 하실 수 있습니다.

- 저장 위치 변경 백업

백업할 공간이 더 이상 없을 때, "저장 위치 변경" 버튼을 이용하여 다른 드라이브나 외장
 하드 드라이브로 백업을 수행할 수 있습니다.

-1) 저장 위치 변경 버튼 클릭↔

|           | 시스템 백업                     |                                             |                                |          |  |
|-----------|----------------------------|---------------------------------------------|--------------------------------|----------|--|
| SUSA      | Windows 드라이브<br>신속하게 백업한 상 | l에 저장된 모든<br>상태로 복원하실                       | 내용이 백업되며, 시스템이 불안정한<br>수 있습니다. | 경우 안전하고  |  |
| 1         | 히든 파티션 및 백1                | 업 상태                                        | 복원 영역 여유 공간 65.51 GB           |          |  |
| Late Size |                            | SIZE                                        | Desc                           |          |  |
| l         | 2011-01-21-2               | 2011-01-21-23:12 5.65 GB External Image : D |                                |          |  |
|           | D:#WinClonBackup#userx.wcl |                                             | 마법사 실행하기                       | 저장 위치 변경 |  |
|           |                            |                                             |                                |          |  |
|           |                            |                                             |                                |          |  |

**▼**+<sup>1</sup>

\*1

-2)백업 파일을 저장할 드라이브 선택↔

| Vindows드라이브들<br>비유 공간이 충분한 9 | 백업에서 서상알 느라이므를 ·<br>드라이브를 선택하세요. | 전택애수세요.  |  |
|------------------------------|----------------------------------|----------|--|
| 노다이므                         | 신세용당                             | 여유공간     |  |
| D:₩ []                       | 300.0 GB                         | 292.5 GB |  |
| E:₩ [Storage]                | 111.8 GB                         | 23.8 GB  |  |
|                              |                                  |          |  |

4

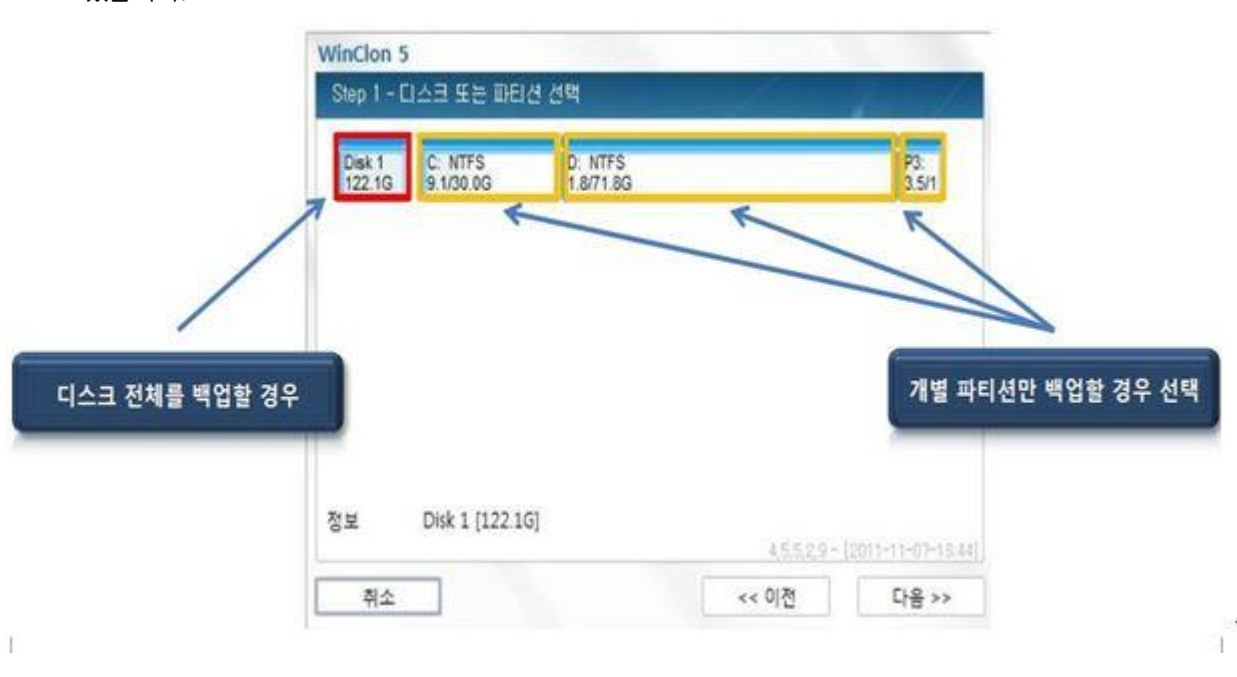

있습니다.

-마법사 백업

[1.백업 대상 선택] 1.마법사의 첫번째 화면으로, 디스크 전체 또는 해당 디스크의 일부 파티션을 선택 할 수

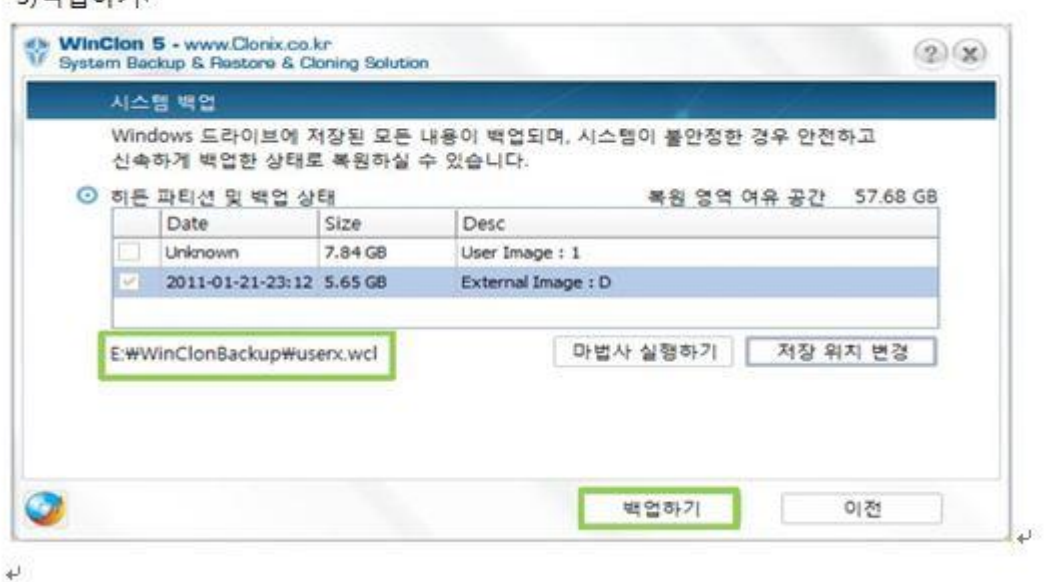

-3)백업하기↔

단, 비밀번호 분실 시 찾을 방법이 없으므로 주의 해야 합니다.

할 수 있습니다.

[3. 비밀 번호 설정]

WinClon 5

비밀번호를 설정 해 놓으면 백업 이미지로 복원을 시도할 때 반드시 비밀번호를 입력해야 복원

| · 비밀번호<br>비밀번호 입력<br>비밀번호 화이   |                           |
|--------------------------------|---------------------------|
| ⊙ 설명<br>-Time:2011-01-04 18:10 | )                         |
|                                |                           |
|                                | 4,4,2,7,9 - 12010-12-30-0 |

1. 백업이미지에 대한 비밀번호와 설명을 입력 할 수 있습니다.

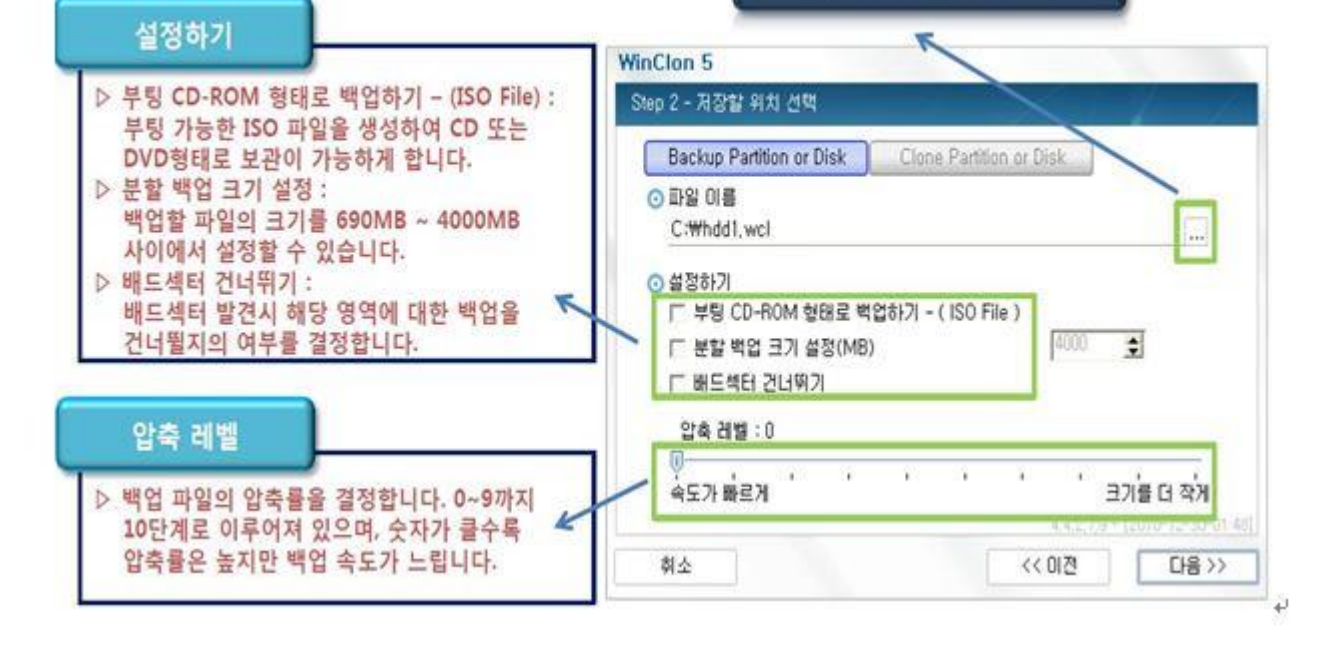

저장할 파일의 정확한 위치와 이름 설정

[2. 백업 세부 설정]

2. 마법사의 두번째 화면으로 백업파일의 저장위치, ISO 백업, 압축률 등을 설정 할 수 있습니다.

- [4. 백업진행]
- 1. 백업을 수행합니다.

| 이 요약         디스크 백업 : Disk [1]           저장 위치 : K:\\mybackup\\DiskBackup.wcl         않속 레별 : Default           보할 백업 : None         비밀 번호 : None           친형 중         Speed:0MB/S         Copied:0           0%         0%                                             | 2 0 0 0 C                                                                                                    |                            |                 |               |
|----------------------------------------------------------------------------------------------------|----------------------------------------------------------------------------------------------------|----------------------------|-----------------|---------------|
| 이 요약         디스크 백업 : Disk [1]           저장 위치 : K:\#mybackup\#DiskBackup.wcl         않죽 레별 : Default           남활 백업 : None         비밀 번호 : None           비밀 번호 : None         비밀 번호 : None           진행 중         Speed:0MB/S         Copied:0           0%         0% | step 4 - 보약                                                                                                    | ومريك ومحادث والمحاد       | 1000            | 1             |
| 진행 중<br>Speed:0MB/S Copied:0 Elapsed:00:00:00/00:00:0<br>0%                                                                                                    | <ul> <li>요약</li> <li>디스크 백업 : Disk [<br/>저장 위치 : K:\mybi<br/>압축 레벨 : Default<br/>분할 백업 : None<br/>비밀 번호 : None</li> </ul> | 1]<br>ackup#DiskBackup.wcl |                 |               |
| 0%                                                                                                    | 진형 중<br>Speed:OMB/S                                                                                                    | Copied:0                   | Elapsed:00:00   | 0:00/00:00:00 |
|                                                                                                    |                                                                                                    | 0%                         |                 |               |
| Shutdown PC After Backup                                                                                                    |                                                                                                    |                            |                 |               |
|                                                                                                    |                                                                                                    |                            | 🔲 Shutdown PC / | After Backup  |

Shutdown PC after Backup" 옵션을 선택하였을 경우, 백업 완료 후 일정 시간 사용자 입력을 기다렸다가 입력이 없는 경우 시스템을 종료합니다.